## Collega le pagine

Ora andremo ad aggiungere i link che hai creato in tutte le pagine. Questi ci consentirà di navigare tra la pagine indipendentemente da quale pagine stai visualizzano.

In questo momento, gli unici link che abbiamo si trovano in Home Page, quindi nel file **index.html**.

Per fare ciò apri il file **index.html**, copia il codice HTML dei link e incollalo negli altri file (**about-me.html**, **games.html**, **family.html** ecc.). Poi aggiungeremo anche un link alla Home Page.

1 Apri index.html nel Blocco Note e selezione il codice per i link.

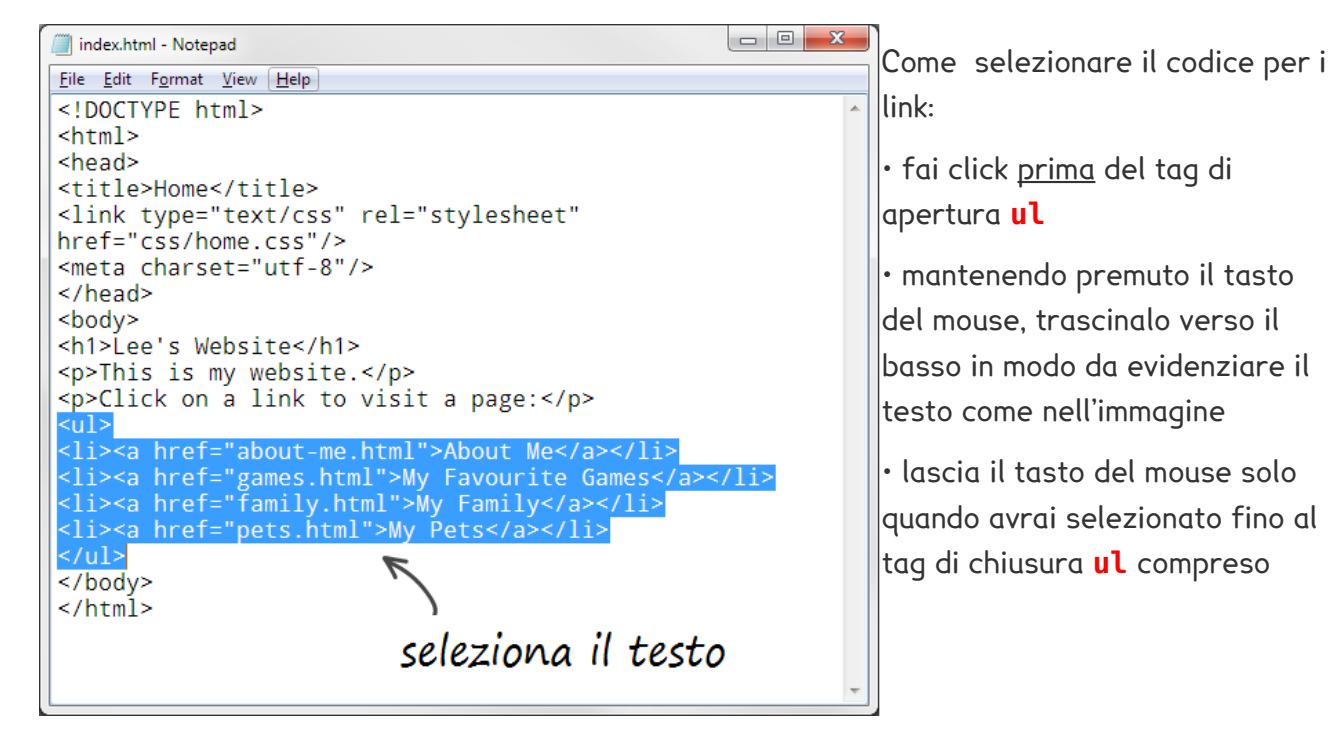

**2** Quando i link saranno selezioni controlla di aver incluso l'intero tag ul sia di apertura che di chiusura:

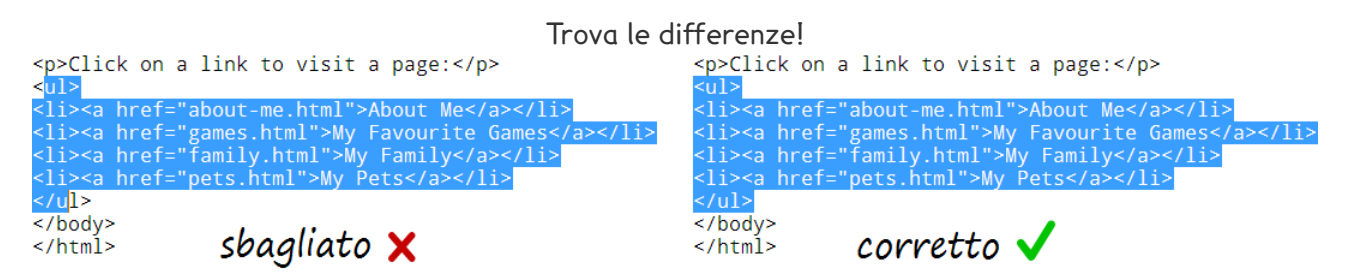

3 Ora copia il testo selezionato premendo contemporaneamente I tasti CTRL e C

**4** Apri con il Blocco Note le pagine create in precedenza. Nell'esempio useremo , la pagina *About Me* (**about-me.html**).

 This work is licensed under the Creative Commons Attribution 3.0 Unported License. To view a copy of this license, visit

 http://creativecommons.org/licenses/by/3.0/ - Courtesy of Coderdojo Bray (www.coderdojobray.com)

 Pagina 1

5 Fai click appena prima del tag di aperture **h1** e incolliamo il testo memorizzato prima premendo contemporaneamente **CTRL** e **V** 

<body> /<h1>Ábout Me</h1> My name is Lee Go. I live in Bray, Ireland. I am ten years old. click here This is my photo:
<img src="images/lee-go.png" alt="Picture of Lee Go"
width="240px"/>

Il risultato finale dovrebbe essere questo:

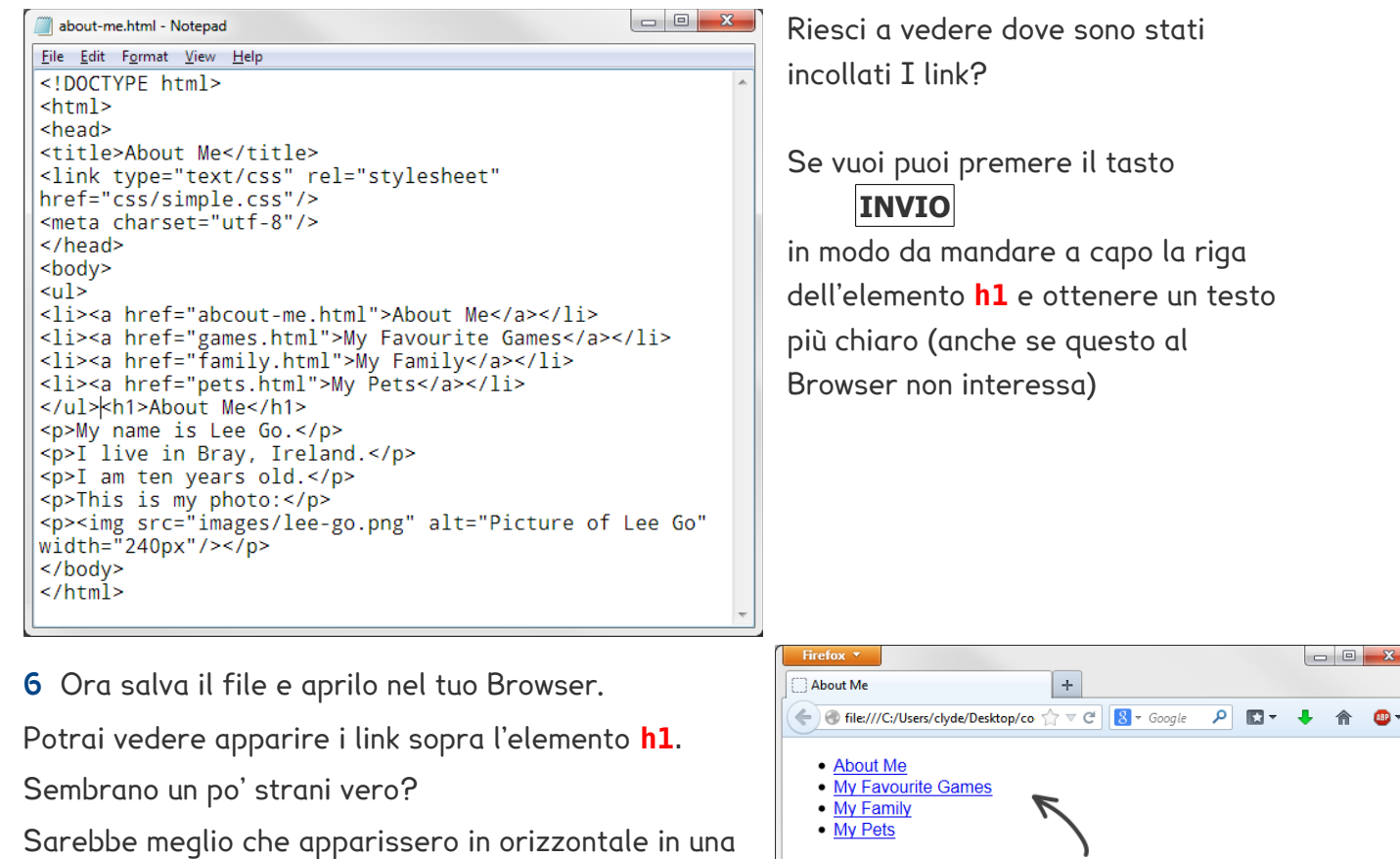

riga come i menu che si vedono in molti siti web.

Lo faremo nella prossima Card.

Prima però puoi fare altre due cose?

\* Aggiungi il link alla Home Page sopra il link **About Me**.

\* Copia l'intero codice dei link nei file delle altre pagine (eccetto Home che ce li ha già).

Metti i link nello stesso posto sopra l'elemento **h1**.

About Me
My Family
My Pets
About Me
My Family
My Pets
About Me
Ive in Bray, Ireland.
I am ten years old.
This is my photo:

This work is licensed under the Creative Commons Attribution 3.0 Unported License. To view a copy of this license, visithttp://creativecommons.org/licenses/by/3.0/ - Courtesy of Coderdojo Bray (www.coderdojobray.com)Pagina 2